## Panduan Add to Home Screen (pautan pantas) myPayPTPTN ke Telefon Pintar

1. Layari pelayar web Chrome/ Firefox/ Safari (Android dan iOS).

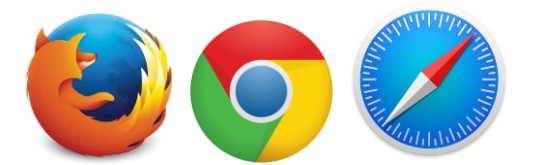

2. Masuk/ layari pautanhttp://mygovmobile.malaysia.gov.my/mypay/ptptn/

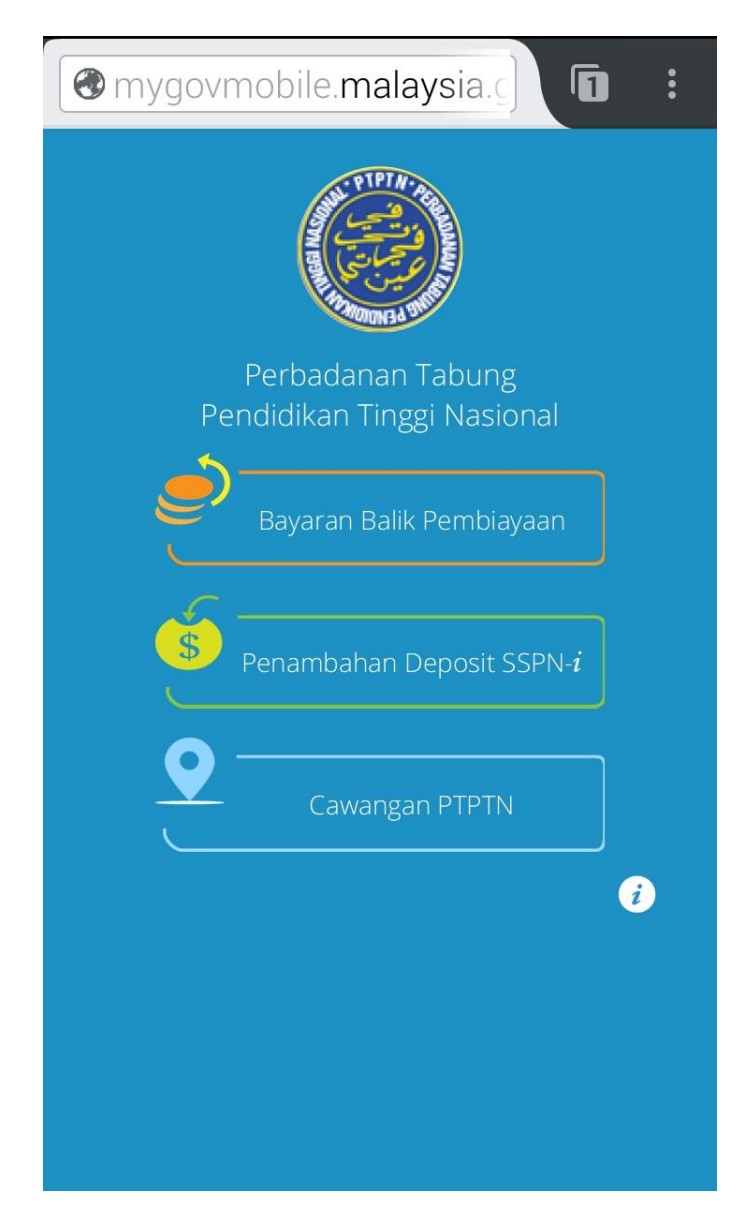

- 3. Klik pada menu pilihan (di sebelah kanan url).
- 4. Pilih 'Add to Home Screen'.

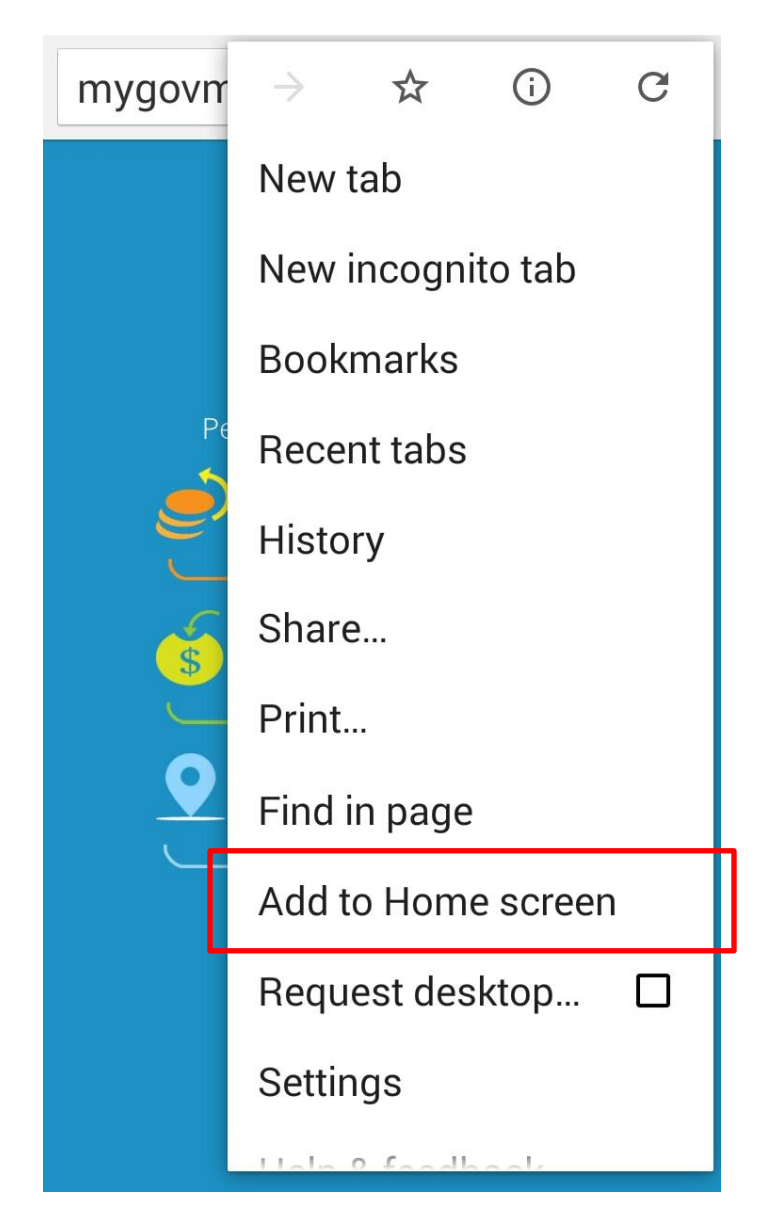

5. Simbol myPayPTPTN akan wujud di skrin telefon pintar.

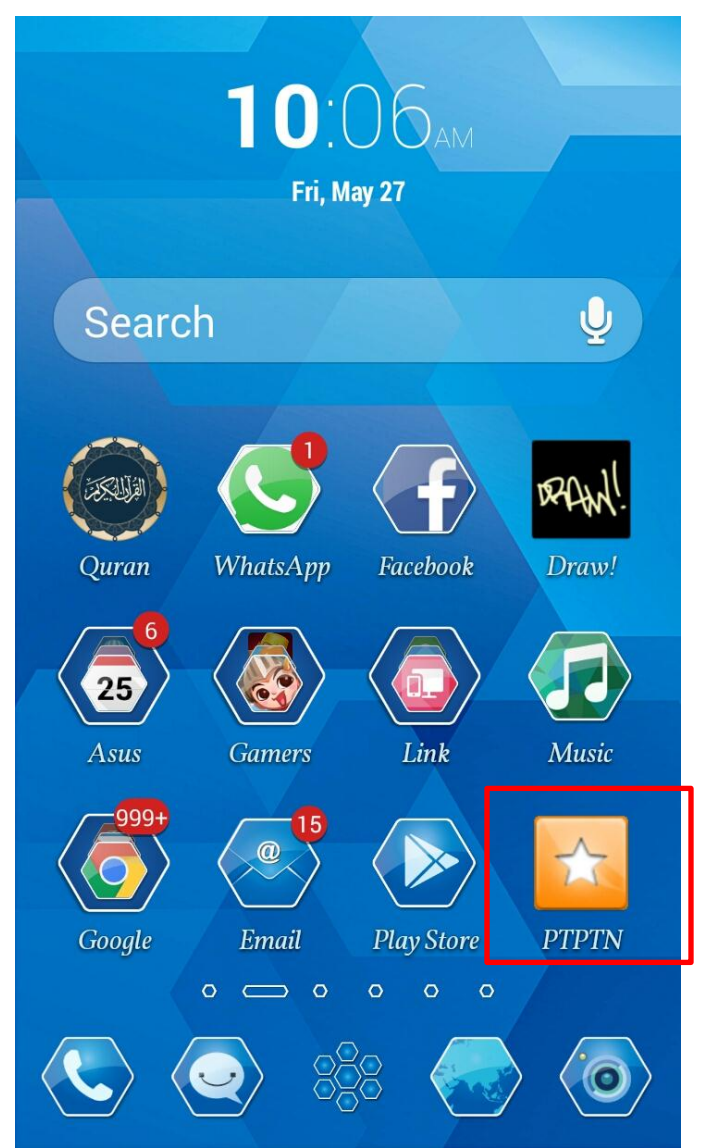

Paparan logo adalah berbeza bergantung pada telefon pintar pengguna

6. Teruskan dengan proses bayaran.